# मुख्यमंत्री स्पोर्ट्स पर्सन बीमा योजना

## मुख्यमंत्री आयुष्मान दुर्घटना बीमा पोर्टल पे लॉगिन

समूह व्यक्तिगत दुर्घटना (GPA) पोर्टल खोलने के लिए लिंक <u>https://mcdbysipf.rajasthan.gov.in/</u> को ब्राउजर पर ओपन करें |

1. खुली ह्वी स्क्रीन पे, "समूह व्यक्तिगत दुर्घटना (GPA)" बटन पे क्लिक करें।

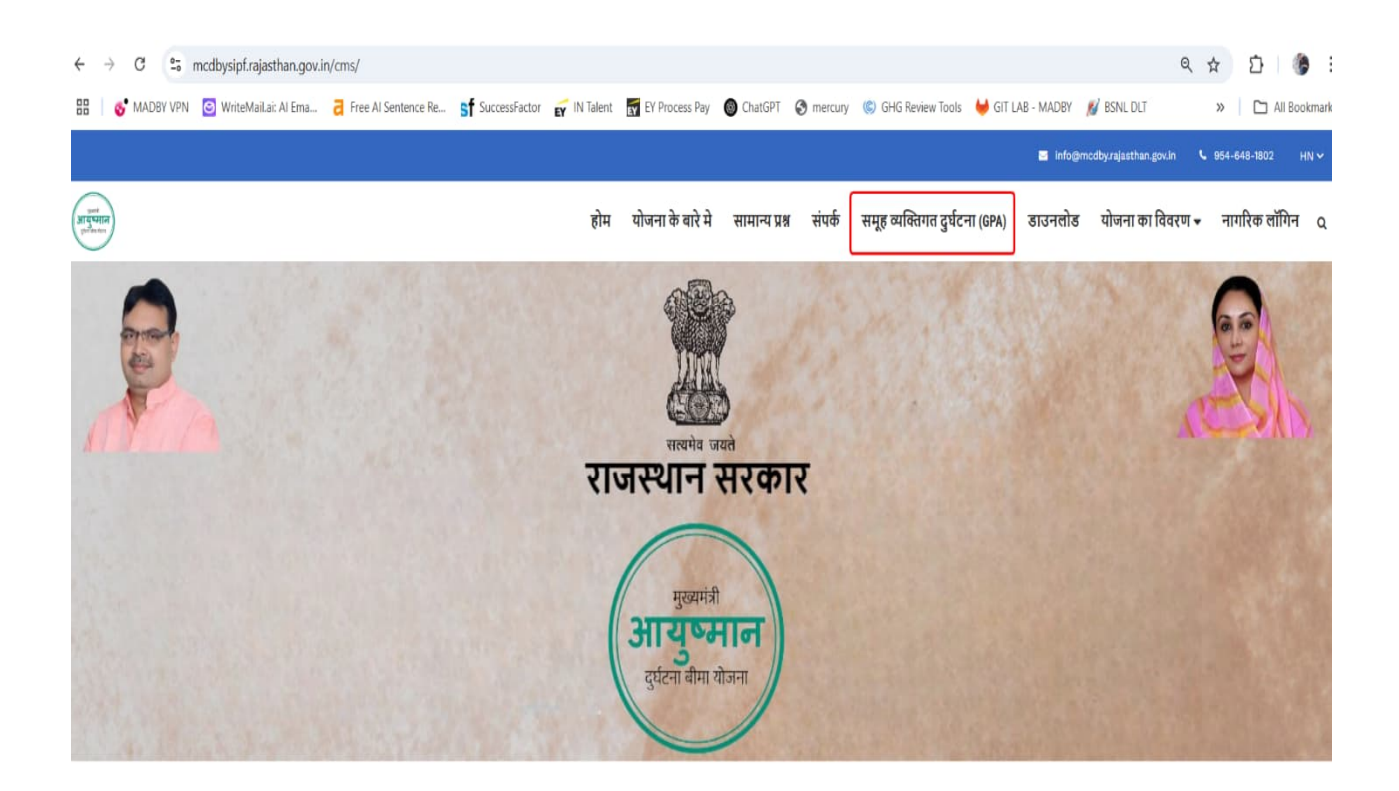

देय भुगतान मख्यमंत्री आयष्मान दर्घटना बीमा योजना के अंतर्गत

2. "मुख्यमंत्री स्पोर्ट्स प्रोफ़ाइल अपडेट करें" बटन पे क्लिक करें।

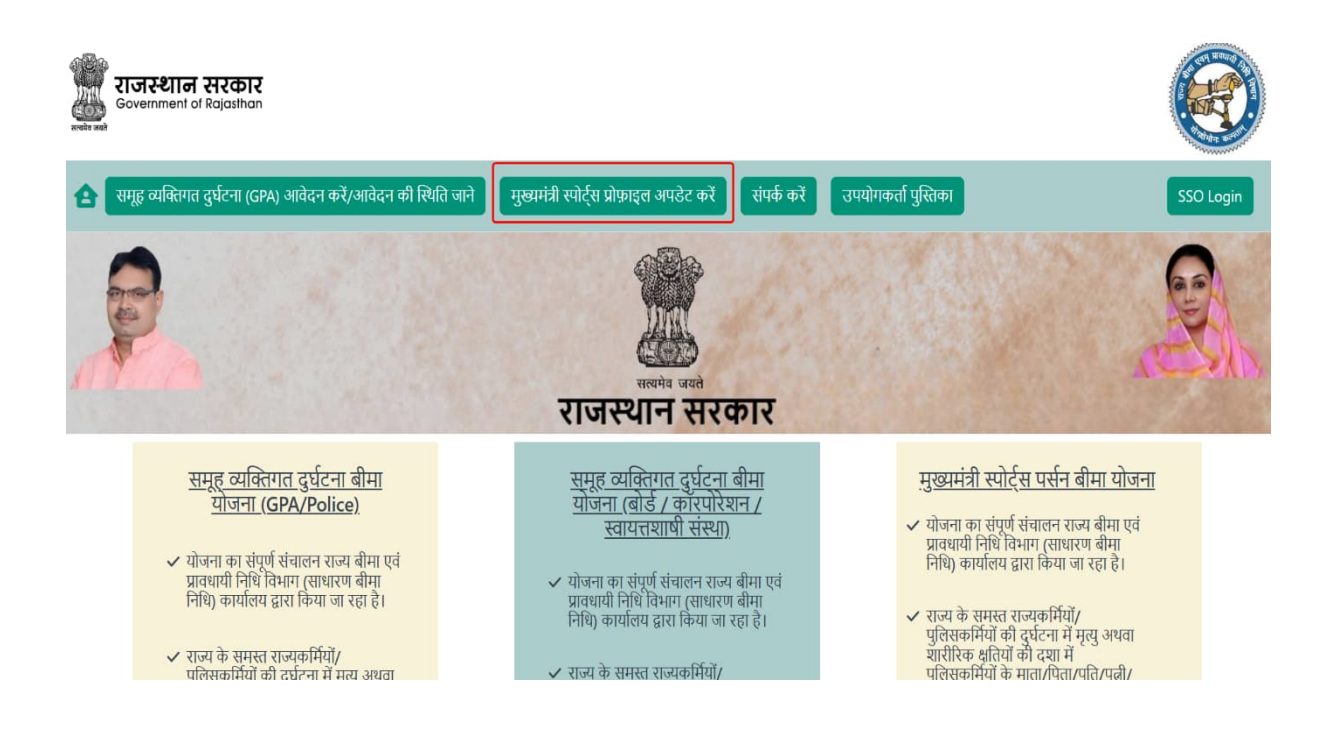

3. SMS द्वारा प्राप्त प्रोफाइल ID, भरके ओटीपी प्राप्त करें बटन पे क्लिक करें, इसके पश्चयात आपको जनाधार से लिंक मोबाइल नंबर पे OTP प्राप्त होगा

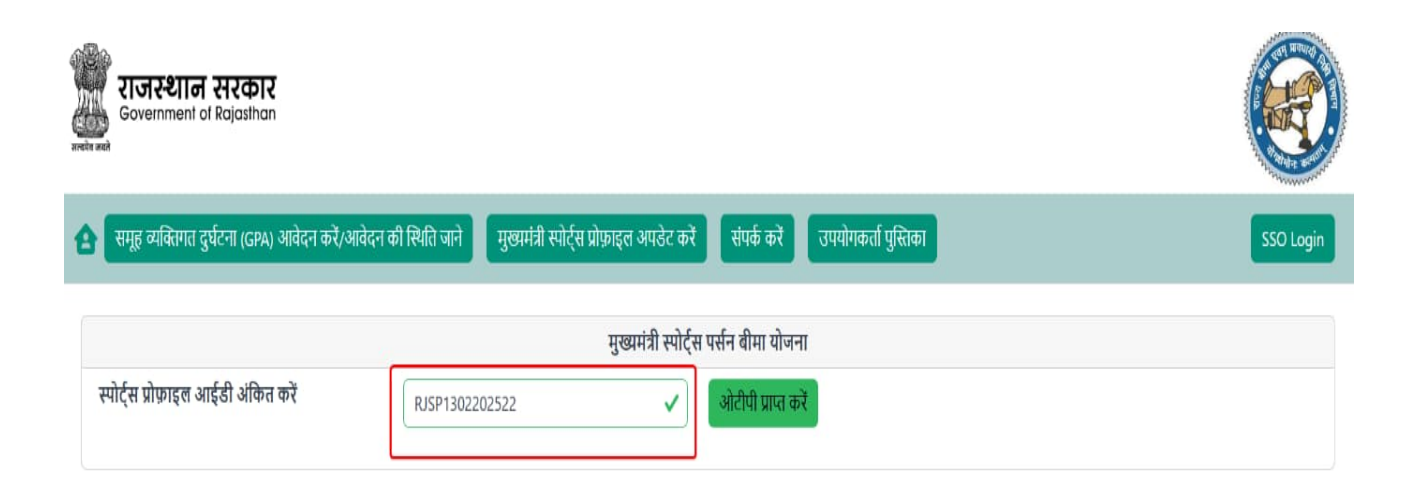

4. सही OTP डालने के पश्चयात आप लॉगिन कर पाएंगे।

| राजस्थान सरकार<br>Government of Rajasthan                       |                                                         |                                                       |           |
|-----------------------------------------------------------------|---------------------------------------------------------|-------------------------------------------------------|-----------|
| 🚯 समूह व्यक्तिगत दुर्घटना (GPA) आवेदन करें/आवेदन की स्थिति जाने | मुख्यमंत्री स्पोर्ट्स प्रोफ़ाइल अपडेट करें              | रांपर्क करें उपयोगकर्ता पुस्तिका                      | SSO Login |
| स्पोर्ट्स प्रोफ़ाइल आईडी अंकित करें RJSP1302                    | मुख्यमंत्री स्पोर्ट्स<br>2022 OTP दर्ज करें<br>987123 🗸 | पर्सन बीमा योजना<br>×<br>OTP पुनः प्राप्त करे बंद करे |           |

| राजरशान सरकार<br>Government of Rajasthan               |                                                        |                                        |                                      |           |
|--------------------------------------------------------|--------------------------------------------------------|----------------------------------------|--------------------------------------|-----------|
| 🚹 समूह व्यक्तिगत दुर्घटना (GPA) आवेदन करें/आवेदन की सि | थति जाने मुख्यमंत्री स्पोर्ट्स प्रोफ़ाइल अपडेट करें सं | ांपर्क करें उपयोगकर्ता पुस्तिका        |                                      | SSO Login |
| खिलाड़ी प्रोफ़ाइल का विवरण                             |                                                        |                                        |                                      |           |
| प्रोफ़ाइल का मूल विवरण                                 |                                                        |                                        |                                      |           |
| जनाधार नंबर :5120768214                                | प्रोफ़ाइल आईडी : RJSP1302202521                        | <b>खिलाड़ी नाम :</b> अरुण कुमार गौत्तम | पिता/पति का नाम : विनोद कुमार गौत्तम |           |
| जन्म तिथि (dd-mm-yyyy) : 03-09-1990                    | <b>उस्र :</b> 35                                       | <b>लिंग :</b> पुरुष                    | मोबाइल नंबर : 9829067324             |           |
| ईमेल आईडी : a@gmail.com                                |                                                        |                                        |                                      |           |
| खिलाड़ी का पता                                         |                                                        |                                        |                                      |           |
| <b>ज़िला :</b> सवाई माधोपुर                            | <b>पिन कोड :</b> 323603                                | पता :                                  |                                      |           |
| प्रोफ़ाइल व्यक्तिगत विवरण                              |                                                        |                                        |                                      |           |
| लंबाई (सेंटीमीटर में) *                                | वज़न (किलोग्राम में) *                                 | वैवाहिक स्थिति *                       |                                      |           |
|                                                        |                                                        | कृपया वैवाहिक स्थिति का चयन करें       | ✓ []                                 |           |

## मुख्यमंत्री स्पोर्ट्स पर्सन प्रोफ़ाइल अपडेट

स्पोर्ट्स पर्सन प्रोफाइल आठ भागो में बता गया है

- 1. खिलाड़ी प्रोफ़ाइल का विवरण
- 2. खिलाड़ी का पता
- 3. प्रोफ़ाइल व्यक्तिगत विवरण
- 4. खेल विवरण
- 5. खिलाड़ी बैंक विवरण
- 6. सदस्य/नॉमिनी का विवरण
- 7. आवश्यक दस्तावेज़
- 8. खिलाड़ी द्वारा घोषणा
- 1. प्रोफ़ाइल का मूल विवरण: (जनाधार से स्वतः भरा हुवा रहेगा)

| प्रोफ़ाइल का मूल विवरण                     |                                        |                                 |                                             |  |  |  |  |  |
|--------------------------------------------|----------------------------------------|---------------------------------|---------------------------------------------|--|--|--|--|--|
| जनाधार नंबर :5120768214                    | <b>प्रोफ़ाइल आईडी :</b> RJSP1302202521 | खिलाड़ी नाम : अरुण कुमार गोत्तम | <b>पिता/पति का नाम :</b> विनोद कुमार गोत्तम |  |  |  |  |  |
| जन्म तिथि <b>(dd-mm-yyyy) :</b> 03-09-1990 | <b>उम्र :</b> 35                       | सिंग : पुरुष                    | मोबाइल नंबर : 9829067324                    |  |  |  |  |  |
| ईमेल आईडी : a@gmail.com                    |                                        |                                 |                                             |  |  |  |  |  |

2. खिलाड़ी का पता :: (जनाधार से स्वतः भरा हुवा रहेगा)

| खिलाड़ी का पता              |                         |       |
|-----------------------------|-------------------------|-------|
| <b>ज़िला :</b> सवाई माथोपुर | <b>पिन कोड :</b> 323603 | पता : |

3. प्रोफ़ाइल व्यक्तिगत विवरण: लंबाई,वज़न,वैवाहिक स्थिति भरे।

| प्रोफ़ाइल व्यक्तिगत विवरण          |                                    |                                  |   |
|------------------------------------|------------------------------------|----------------------------------|---|
| लंबाई (सेंटीमीटर में) *            | वज़न (किलोग्राम में) *             | वैवाहिक स्थिति *                 |   |
|                                    |                                    | कृपया वैवाहिक स्थिति का चयन करें | ~ |
| क्या आप विकलांग हैं?* 💿 हाँ 🔿 नहीं | विकलांगता का प्रकार*               |                                  |   |
|                                    | कृपया विकलांगता प्रकार का चयन करें | 0 ~                              |   |

4. खेल विवरण: आपको प्राप्त पदक का विवरण भरे।

| खेल विवरण                                                                                                    |                                                                                                    |                                                   |                                  |                     |                | जोड़ें  |
|----------------------------------------------------------------------------------------------------|----------------------------------------------------------------------------------------------------|---------------------------------------------------|----------------------------------|---------------------|----------------|---------|
| खेल का प्रकार                                                                                                    | पदक प्राप्त हुआ                                                                                                    | अंतर्राष्ट्रीय प्रतियोगिता का नाम                 | खेल संघ का नाम                   | प्रतियोगिता का वर्ष | पदकों का विवरण | हटाएँ   |
| फुटबॉल 🗸 🗸                                                                                                    | स्वर्ण पदक 🗸 🗸                                                                                                    | ओलंपिक खेल 🗸 🗸                                    | अंतरराष्ट्रीय ओलंपिक समिति 🛛 🗸 🗸 | 2025 🗸 🗸            | NA 🗸           | )       |
| कृपया चयन कीजिए 🗸 🗸                                                                                                    | कृपया चयन कीजिए 🗸 🗸                                                                                                    | कृपया चयन कीजिए 🗸 🗸                               | कृपया चयन कीजिए 🗸 🗸              | कृपया चयन कीजिए 🗸 🗸 |                | <b></b> |
| क्या आप वर्तमान में खेलों में सक्रिय<br>क्या आपने पिछले पांच वर्षों में कोई<br>क्या आपको पहले कभी बीमा लेने सं<br>क्या आपके व्यवसाय के लिए आपक<br>क्या आप मुख्य रूप से किसी प्रशास<br>क्या आपको कोई बीमारी है या आप | हैं?* ् हाँ ् नहीं<br>व्यक्तिगत दुर्घटना दावा दायर किया<br>से मना कर दिया गया है?* ् हाँ ्<br>ने शारीरिक श्रम करना पड़ता है?* ्<br>तनिक कार्य में लगे हुए हैं?* ् हाँ ्<br>1 कोई बीमारी से पीड़ित हैं?* ् हाँ ् | <b>है?*</b> ् हाँ ् नहीं<br>ग्हीं<br>नहीं<br>नहीं |                                  |                     |                |         |
| अपन पश, व्यवसाय, व्यवसाय के व्य                                                                                                    | गपार का वणन कर*                                                                                                    |                                                   | अधिकतम् २०० अक्षर                |                     |                |         |

#### 5. खिलाड़ी बैंक विवरण: आपका बैंक विवरण भरे |

| खिलाड़ी बैंक विवरण |   |                  |             |                                         |
|--------------------|---|------------------|-------------|-----------------------------------------|
| खाता धारक का नाम•  |   | खाता संख्या*     | IFSC कोड*   | बैंक का नाम"                            |
| ARUN GAUTTAM       | 1 | 11111111111111 🗸 | SBIN0031031 | STATE BANK OF INDIA-SECRETARIAT, JAIPUR |

### 6. सदस्य/नॉमिनी का विवरण: नॉमिनी का विवरण भरे।

| सदस्य/नॉमिनी का विवरण* |                |                                         |             |      |       |             |        | नॉमिनी जोड़ें |
|------------------------|----------------|-----------------------------------------|-------------|------|-------|-------------|--------|---------------|
| नाम                    | खाता संख्या    | वैंक का नाम                             | IFSC कोड    | उम्र | संबंध | मोबाइल नंबर | शेयर % | कार्यवाही     |
| Arun                   | 11111111111111 | STATE BANK OF INDIA-SECRETARIAT, JAIPUR | SBIN0031031 | 6    | SON   | 9950924448  | 100    | â             |
|                        |                |                                         |             |      |       |             |        |               |

#### 7. आवश्यक दस्तावेज़ः आवश्यक दस्तावेज़ भरे।

| <b>आवश्यक दुस्तावेज़</b> (टिप्पणी: दस्तावेज़ PDF/IPEG/IPG प्रकार का एवं अधिकतम 5 MB तक होना चाहिए।) |                                   |                  |                   |       |  |  |  |  |
|----------------------------------------------------------------------------------------------------|-----------------------------------|------------------|-------------------|-------|--|--|--|--|
| दस्तावेज़ नाम                                                                                       | दस्तावेज़ अपर                     | गोड              | टिप्पणी           |       |  |  |  |  |
| Jan-adhaar *                                                                                        | Choose File                       | ? No file chosen | अधिकतम २०० अक्षर  | अपतोड |  |  |  |  |
| Aadhaar *                                                                                           | Choose File                       | ? No file chosen | अधिकतम २०० अक्षर  | अपलोड |  |  |  |  |
| Passport<br>Address Proof *                                                                         | <ul> <li>✓ Choose File</li> </ul> | No file chosen   | अधिकतम २०० अक्षर  | अपलोड |  |  |  |  |
| Driving License<br>Identity Proof *                                                                 | <ul> <li>Choose Fill</li> </ul>   | e No file chosen | अधिकतम् २०० अक्षर | अपलोड |  |  |  |  |

8. खिलाड़ी द्वारा घोषणा: घोषणा को ध्यानपूर्वक पढ़े, और घोषणा को स्वीकार करें।

खिलाड़ी द्वारा घोषणा 1. मैं समझता हूं कि मेरे द्वारा प्रदान की गई जानकारी बीमा पॉलिसी का आधार बनेगी, यह .......... विभाग के बोर्ड अनुमोदन के अधीन है। 2. मैं अपनी ओर से घोषणा करता हूं कि मेरे द्वारा दिए गए विवरण मेरी सर्वोत्तम जानकारी के अनुसार सभी मामलों में सत्य और पूर्ण हैं। 3. मैं आगे घोषणा करता हूं कि मैं प्रस्ताव प्रस्तुत होने के बाद लेकिन एसआई और पीएफ (जीआईएस) विभाग द्वारा जोखिम स्वीकृति के संचार से पहले मेरे व्यवसाय में होने वाले किसी भी बदलाव या मेरे सामान्य स्वास्थ्य में किसी भी बदलाव को < लिखित रूप में सूचित करूंगा। 4. में......... विभाग को एसआई एवं पीएफ (जीआईएस) विभाग के साथ प्रस्ताव हामीदारी और/या दावों के निपटान के एकमात्र उद्देश्य के लिए मेडिकल रिकॉर्ड सहित मेरे प्रस्ताव से संबंधित जानकारी साझा करने के लिए अधिकृत करता हूं। 5. में एसआई एंड पीएफ (जीआईएस) विभाग से घोषणा करता हूं और सहमति देता हूं कि किसी भी ऐसे अस्पताल से चिकित्सा संबंधी जानकारी मांगी जाए. जिसने मेरे जीवन के अतीत या वर्तमान में किसी भी समय, मेरे जीवन के शारीरिक और मानसिक स्वास्थ्य को प्रभावित करने वाली किसी भी चीज के बारे में सुनिश्चित किया हो।

प्रोफाइल अपडेट करे

बंद करे

समस्त जानकारी भरने के बाद "कृपया प्रोफाइल अपडेट करें" बटन क्लिक करें, जमा करने के पश्चात आपको एक सफल संदेश प्राप्त होगा।

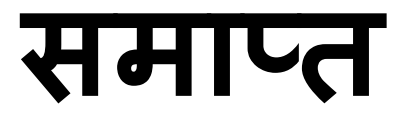